## Changing IPVS on-hold music

184 Keira Tait Fri, Dec 1, 2017 IP Voice Services (IPVS) 1651

## Changing on-hold music

First off, you need to get the correct file type. The IPVS platform accepts the file type of CCITT u-Law WAV with 8kHz, 8Bit, Mono attributes that is no greater than 1000kb

Once you have your file, log into the business portal at <u>https://portal.yourservices.co.uk/</u>businessportal and sign in with your username/password.

When you are logged in, search for the site you wish to upload the Hold music to or just hit the search button, to show all sites in your company and select the appropriate one.

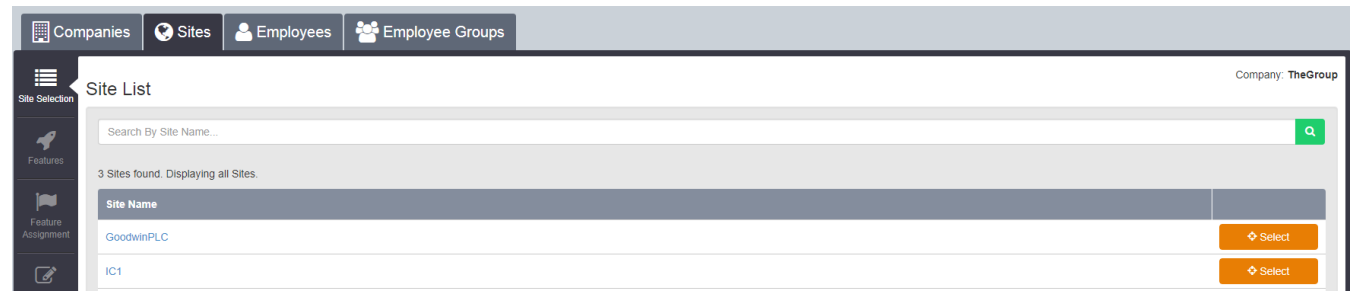

Once the site is selected, click the features tab

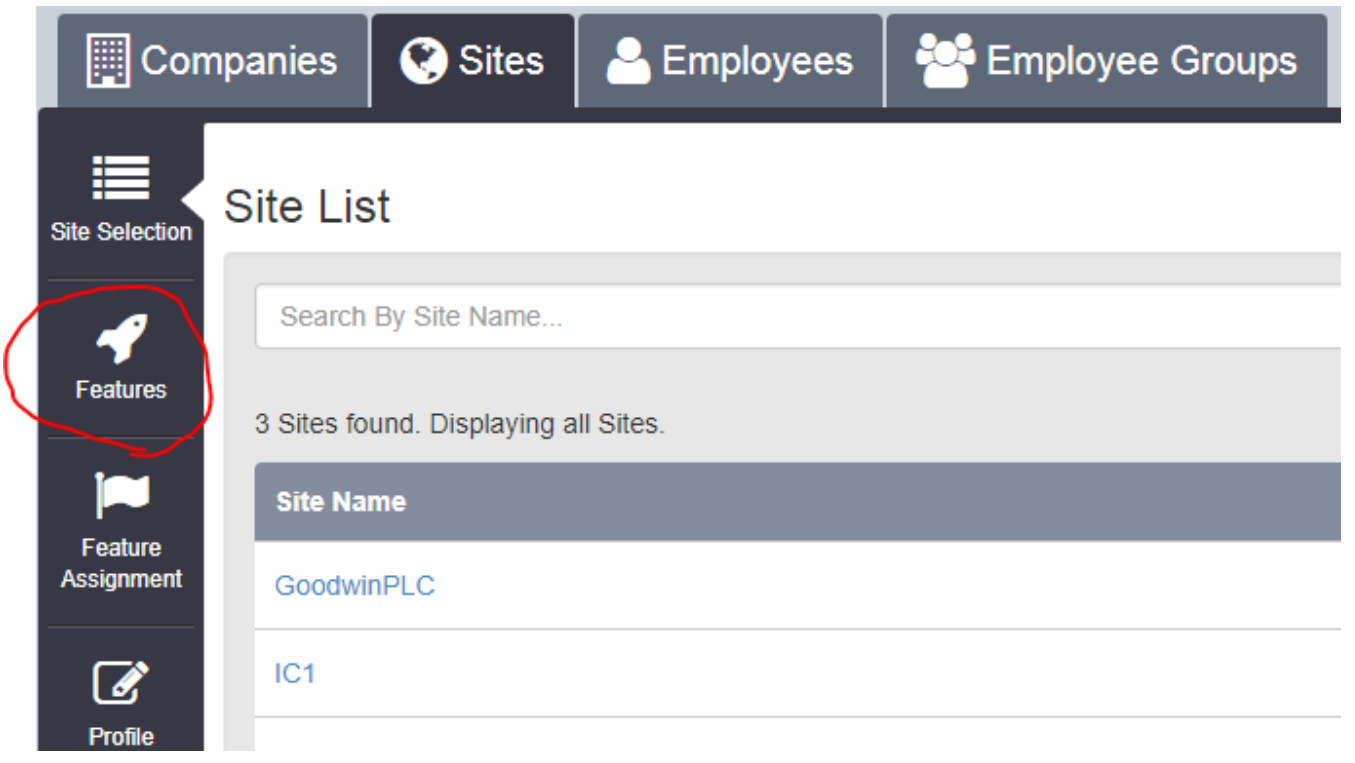

You want to select configure on Music on hold.

| ✓ Management                      |                    |
|-----------------------------------|--------------------|
| € Account and Authorization Codes | ✓ Configure        |
| Call Capacity Management          |                    |
| <b>0</b> Calling Plans            | ✗ Configure        |
| € Feature Access Codes            | <b>₽</b> Configure |
| ❶ Group Calling Line ID           | € Configure        |
| Site Intercept                    | € Configure        |
| Holiday Schedules                 | ✗ Configure        |
| Music On Hold                     | ✓ Configure        |
| Third-Party Voice Mail Support    | € Configure        |
| <b>O</b> Time Schedules           | € Configure        |

When in here. You want to click choose file, and select the file you saved on your PC, then hit save.

| 🕎 Com                 | npanies         | 🔇 Sites          | Employees          | Employee Groups                                                |                               |
|-----------------------|-----------------|------------------|--------------------|----------------------------------------------------------------|-------------------------------|
| Site Selection        | Feature         | es › Music       | On Hold            | c                                                              | ompany: TheGroup<br>Site: IC1 |
| 4                     | Site Fe         | ature Settings / | Music On Hold      |                                                                |                               |
| Features              | Musi            | c On Hold        |                    |                                                                | ? Assistance                  |
| Feature<br>Assignment |                 |                  |                    | 🕑 Play Music For Calls On Hold                                 |                               |
|                       |                 |                  |                    | 🔽 Play Music For Parked Calls                                  |                               |
| Profile               |                 |                  | Music On Hold Sour | ce 🛛 System 🔘 Custom                                           |                               |
|                       |                 |                  | Custom Audio File  | Choose file No file chosen                                     |                               |
| L.<br>Device          |                 |                  |                    | File type is CCITT u-Law WAV with 8kHz, 8Bit, Mono attributes. |                               |
| Aanagement            |                 |                  | Current F          | lie Gymnopedie No 1.wav                                        |                               |
| .11                   |                 |                  |                    |                                                                |                               |
| Dashboard             | Ø Cancel ✓ Save |                  |                    |                                                                |                               |
|                       |                 |                  |                    |                                                                |                               |

Online URL: <u>https://kb2.ic.uk/article.php?id=184</u>